## スマートフォンで、「校長室だより」(パスワード付きリンク)のボタンを 押しても、パスワード入力画面が出てこない、もしくは正しく入力しても 画面が変わらない場合の対処法

パスワードの入力画面を作動させるには、JavaScriptというプログラムを使います。スマ ートフォンによっては、このプログラムを無効に設定している場合があります。以下の方法で 対応すると、解決する場合があります。

スマートフォンでJavaScriptを有効にするには、お使いのブラウザの設定を変更する必要 があります。ブラウザによって設定方法が異なりますが、一般的な手順は以下のとおりで す。

iPhoneの場合、ホーム画面の「設定」→「Safari」→「詳細」→「JavaScript」がオンになっているか確認します。

Androidの場合、標準ブラウザを開いて右上のその他アイコンをタップし、「設定」→「詳細 設定」→「サイトの設定」→「JavaScript」をオンにします。

また、iPhoneで、googleから「上郡小学校」を検索して、その検索結果からHPのサイトに 移動すると、うまくパスワード処理がされないことがあります。その場合は、直接safariブ ラウザを立ち上げて、「上郡小学校」を検索して、その検索結果からHPのサイトに移動する と、問題が解決する場合があります。